#### SWS SoftWare-Systeme GmbH

Technologiepark 32 D-3310 Paderborn Tel. +49 (0) 5251/1640-0 Fax +49 (0) 5251/1640-40 info@sws-online.de www.sws-online.de

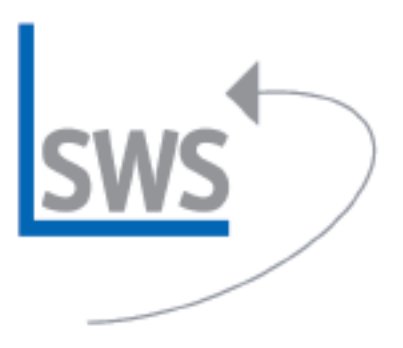

# TIPP: Nützliche Tasten-Kombinationen mit >Strg«

Wussten Sie schon? Durch Drücken und Gedrückt-Halten der >Strg<-Taste in Verbindung mit anderen Funktionen (Ikonen, Maus) können einige interessante Aktionen schneller und ohne Umschalten durchgeführt werden.

#### • Strg< + Linie zeichnen

Liegen Linien bzw. Linien-Endpunkte z.B. bei Maßlinien sehr nah beieinander, kann durch Drücken und Gedrückt-Halten von >Strg< der Fangradius temporär ab- oder angeschaltet werden.

## 2 →Strg< + Einfg</p>

Wenn Zeichnungselemente wie z. B. Frontansichten in den Grundriss eingefügt werden, kann durch Drücken und Gedrückt-Halten von >Strg< der Fangradius für die linke untere Ecke des Zeichnungselements temporär aktiviert und das Element sicher an einem Punkt eingefügt werden.

## 3 Rahmen + >Strg< + linke Maustaste lang

Soll ein eingerahmter Zeichnungsbereich >bündig< an das Fadenkreuz springen, ist nach dem Einrahmen beim Drücken der linken Maustaste die >Strg<-Taste gedrückt zu halten. Dann springt der Zeichnungsbereich bündig ohne Lücke an das Fadenkreuz.

## **Wiederholungsfunktion bei Positionsnummern mit >Strg**

Bei der Vergabe von Positionsnummern mit der Wiederholungsfunktion kann durch Drücken und Gedrückt-Halten von >Strg< und Anklicken der Positionsnummer mit der Maus die gleiche Pos.-Nr. nochmals vergeben werden. (Mit >Shift< anklicken wird die neue Positionsnummer um die eingegebene Erhöhung runtergezählt.)

# Strg< + Pfeil beim Geräte-Schieben</p>

Wird beim Schieben von Geräten per Tastatur-Pfeiltasten die >Strg<-Taste gedrückt und gedrückt gehalten, wird um die 10-fache Schrittweite geschoben.

## ⑥ >Strg< + Pfeil bei Perspektive einstellen</p>

Bei >Perspektive einstellen< wird durch Drücken und Gedrückt-Halten von >Strg< zusammen mit einer Tastatur-Pfeiltaste um die 10-fache Schrittweite vor/zurück gegangen bzw. gedreht.

## >Strg< bei Perspektive rendern

Bei >Perspektive rendern< wird durch Drücken und Gedrückt-Halten von >Strg< zusammen mit einer Tastatur-Pfeiltaste um die 5-fache Schrittweite vor/zurück gegangen bzw. gedreht.

## Strg< + Bild runter und >Strg< + Bild hoch als Zoom-Kommandos

>Strg< + Bild runter zoomt ran, >Strg< + Bild hoch zoomt weg. Die Tasten-Kombination >Strg< + A + Q zoomt auf >Alles< (wenn >Strg< + Q dem Zoom-Ikon zugeordnet ist).

## Shift< oder >Alt< + Pfeiltaste zum Durchlaufen

Bei Drücken und Gedrückt-Halten von >Shift< oder >Alt< zusammen mit Pfeiltasten wechselt bei >Geräte platzieren< die Markierung zum nächsten/vorherigen Gerät. Entsprechend können bei >Installationsdaten< die Installationspunkte und bei >Positionsnummern< die Nummern durchlaufen werden.

## Basiswinkel übernehmen

Abschließend noch eine Tastenkombination ohne >Alt<, >Shift< oder >Strg<: Wenn im Basiswinkel gezeichnet werden soll, kann durch Markieren einer schrägen Linie und anschließendes Raster-Ikon der Linienwinkel automatisch als Basiswinkel übernommen werden. Durch Markieren einer nichtschrägen Linie plus Raster-Ikon wird der Basiswinkel wieder auf >0< gesetzt.